# NOKIA N90

NOKIA Nseries

# Aplicaciones Adicionales Nokia N90

9240842 EDICIÓN 2 ESP

#### APLICACIONES ADICIONALES PARA SU DISPOSITIVO NOKIA N90

En el empaque de ventas encontrará la Tarjeta Multimedia de Tamaño Reducido con Doble Voltaje (Reduced-Size Dual Voltage Multimedia/MemoryCard - RS-MMC) que contiene aplicaciones adicionales de Nokia y desarrolladores a terceros. El contenido de la RS-MMC y la disponibilidad de las aplicaciones y servicios podrían variar por país, minorista y/operador de red. Las aplicaciones y más información sobre el uso de las aplicaciones en <u>www.nokiausa.com/support</u> están disponibles sólo en los idiomas escogidos.

Ciertas operaciones y funciones dependen de la tarjeta SIM y/o red, MMS, o compatibilidad de dispositivos y los formatos de contenido respaldados. Ciertos servicios están sujetos a un cargo por separado.

#### SIN GARANTÍA

Las aplicaciones a terceros provistas en la tarjeta Multimedia de Tamaño Reducido con Doble Voltaje (RS-MMC) han sido creadas y pertenecen a las personas o entidades que no tengan afiliación o relación con Nokia. Nokia no es el propietario de los copyrights y/derechos a propiedades intelectuales a estas aplicaciones a terceros. Por lo tanto, Nokia no asume responsabilidad para cualquier respaldo de usuario final o la funcionalidad de estas aplicaciones a terceros, ni la información presentada en las aplicaciones o estos materiales. Nokia no garantiza ni respalda ninguna de estas aplicaciones.

USTED RECONOCE EL SOFTWARE Y/O LAS APLICACIONES (COLECTIVAMENTE, EL "SOFTWARE") SON PROVITOS "TAL CUAL" SIN GARANTÍA DE CUALQUIER TIPO EXPRESADA O IMPLÍCITA Y A LA EXTENSIÓN MÁXIMA PERMITIDA POR LA LEY APLICADA NI NOKIA NI SUS AFILIADAS EMITEN REPRESENTACIONES O GARANTÍAS SEA EXPRESA O IMPLÍCITA, INCLUYENDO GARANTÍAS DE MERCADEO Y DE CAPACIDAD PARA UN PROPÓSITO PARTICULAR O QUE EL SOFTWARE NO INFRINGIRA PATENTES, COPYRIGHTS, MARCAS REGISTRADAS U OTROS DERECHOS A TERCEROS, NO HAY GARANTÍA PROVISTA POR NOKIA O POR SUS AFILIADOS QUE NINGÚN ASPECTO DEL SOFTWARE CUMPLIRÁN SUS REQUISITOS O QUE EL EUNCIONAMIENTO DEL SOFTWARE SERÁ ININTERRUMPIDO O LIBRE DE ERRORES. USTED ASUME TODA RESPONSABILIDAD Y RIESGO AL SELECCIONAR EL SOFTWARE PARA OBTENER SUS RESULTADOS ESPERADOS Y POR LA INSTALACIÓN, USO Y RESULTADOS OBTENIDOS. DE ÉSTE, EN LA MEDIDA MÁXIMA PERMITIDA POR LAS LEYES APLICABLES. EN NINGÚN CASO NOKIA, SUS EMPLEADOS O AFILIADOS SERÁN RESPONSABLES POR NINGÚN LUCRO CESANTE, PÉRDIDAS DE INGRESOS, VENTAS, DATOS, INFORMACIÓN O COSTOS DE ADQUISICIÓN PARA SUSTITUIR BIENES O SERVICIOS. DAÑO A LA PROPIEDAD, DAÑO PERSONAL, INTERRUPCIÓN DE NEGOCIOS, O POR CUALQUIER

DAÑO ESPECIAL DIRECTO O INDIRECTO, INCIDENTAL, ECONÓMICO, COBERTURA, PUNITVO, DAÑOS ESPECIALES O CONSECUENTES, SIN IMPORTAR CÓMO SUCEDIERON O SI OCURRIERON BAJO CONTRATO, AGRAVIO, NEGLIGENCIA, U OTRA TEORÍA DE RESPONSABILIDAD QUE SURJA DEL USO O LA INCAPACIDAD DE USAR EL SOFTWARE AUN CUANDO NOKIA O SUS AFILIADOS HAYAN SIDO NOTIFICADOS DE LA POSIBILIDAD DE TALES DAÑOS. PUESTO QUE ALGUNOS PAÍSES/ESTADOS/JURISDICCIONES NO PERMITEN LA EXCLUSIÓN DE LIMITACIONES DE RESPONSABILIDAD ANTERIORMENTE MENCIONADA, PERO PODRÍAN PERMITIR QUE LA RESPONSABILIDAD SA LIMITADA, EN TALES CASOS, LA RESPONSABILIDAD DE NOKIA, SUS EMPLEADOS O AFILIADOS SE LIMITARÁ A \$50 DOLARS. NINGUNA DE LA INFORMACIÓN INCLUIDA EN ESTE ACUERDO DEBERÍA PERJUDICAR LOS DERECHOS ESTATUARIOS DE NINGUNA PARTE COMO CONSUMIDOR.

Copyright © 2005 Nokia. Todos los Derechos reservados. Nokia y Nokia Connecting People son marcas, registradas o no, de Nokia Corporation.

Otros nombres de productos y compañías aquí mencionados podrían ser marcas o nombres, registrados o no, de sus respectivos propietarios.

Es posible realizar cambios y mejoras en los productos descritos en este documento sin previo aviso. La disponibilidad podría variar por país y por región.

NOKIA INC. 4360 WOODLAND CORPORATE BLVD. SUITE 160 TAMPA, FL. 33614 WWW.NOKIAUSA.COM

> EDICIÓN 2 ESP, 9240842 Impreso en Finlandia

## Contenido

| Introducción          | 4  |
|-----------------------|----|
| Servicios de red      |    |
| Soporte               |    |
| Visual                | 5  |
| Servicio KODAK Mobile | 5  |
| Trabajo               | 7  |
| Quickword             | 7  |
| Quicksheet            |    |
| Quickpoint            |    |
| Adobe Reader          | 13 |
| Conectividad          |    |
| Teclado Inalámbrico   |    |

| Personal                              | 16 |
|---------------------------------------|----|
| Navegador Opera                       | 16 |
| Music player                          | 17 |
| Snake EX                              | 20 |
| Card Deck                             |    |
| Herramientas                          | 22 |
| SettingWizard                         | 22 |
| Para su PC                            | 24 |
| PC Suite                              | 24 |
| Adobe Photoshop Album Starter Edition |    |
| Adobe Mobile Video Editor             | 31 |

## Introducción

Su teléfono Nokia N90 es un dispositivo multimedia poderoso e inteligente con un diseño de cámara de eje oscilante con la propiedad de "girar y capturar". Hay varias aplicaciones provistas por Nokia y diferentes desarrolladores de software de terceros que le ayudarán a sacarle más provecho a su Nokia N90.

Ciertas aplicaciones provistas están en la Tarjeta de Memoria Multimedia de Tamaño Reducido (Reduced-Size MultimediaCard) y algunas están en el CD-ROM provisto con el teléfono.

La disponibilidad de las aplicaciones podría variar según el país o su zona de ventas.

Para usar ciertas aplicaciones, deberá aceptar los términos de permisos aplicables.

A lo largo de este documento, los íconos indican si la aplicación está disponible en la tarjeta de memoria o CD-ROM:

Tarjeta de memoria

O CD-ROM

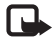

Nota: Si retira la tarjeta de memoria, las aplicaciones instaladas en la tarjeta de memoria no se pueden utilizar. Reinserte la tarjeta de memoria para acceder a las aplicaciones.

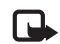

Nota: Antes de usar las aplicaciones en el CD-ROM, deberá instalarlas en una PC compatible.

## Servicios de red

La mayoría de las aplicaciones dependen de las funciones de la red inalámbrica para poder funcionar. Estos servicios de red podrían no estar disponibles en todas las redes, o usted tendrá que hacer arreglos específicos con su proveedor de servicios antes de utilizar los servicios de red. Su proveedor de servicios podría darle instrucciones adicionales en su uso y explicarle los cargos que aplican. Algunas redes pueden tener limitaciones que afectan la manera de usar los servicios de red. Por ejemplo, ciertas redes podrían no respaldar todos los servicios y caracteres de idiomas. Las funciones de red en esta guía están designadas por  $\Psi$ .

## Soporte

Las aplicaciones provistas por desarrolladores de software de terceros son respaldadas por estos desarrolladores. En caso de problemas con una aplicación, solicite el respaldo de la página Web correspondiente. Vea los enlaces Web al final de cada aplicación en esta guía.

## Visual

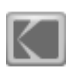

## Servicio KODAK Mobile 📧

KODAK Mobile le permite guardar imágenes y vídeos en <u>www.kodakmobile.com</u>, y solicitar las impresiones para que se le sean entregadas en casa, así como también compartir fotos usando su navegador del teléfono.

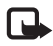

**Nota:** Esta aplicación está disponible sólo en un limitado número de idiomas.

Oprima **\$**, y elija Visual > KODAK Mobile.

Para usar el Servicio KODAK Mobile, deberá contar con un punto de acceso que le permita conectarse al Internet configurado en su teléfono. Para más información sobre puntos de acceso, utilice el manual del usuario de su teléfono.

### Guardar fotos y vídeos

Recorra la lista, y oprima ● para marcar la imagen o video actualmente elegido. Para desmarcar un ítem, oprima ● en un ítem marcado.

Cuando todas las fotos y vídeos que quiera guardar estén marcados, elija Opciones > Guardar. Los ítems serán cargados en el Servicio KODAK Mobile Service; vea "Crear una cuenta del Servicio KODAK Mobile," pág. 5. Los archivos guardados en el Servicio KODAK Mobile son automáticamente colocados en un álbum que podrá ver en <u>www.kodakmobile.com</u> usando el navegador de su teléfono o en una PC compatible.

Las fotos y vídeos que están marcados con la "K" de Kodak en la lista han sido guardados correctamente.

#### Crear una cuenta del Servicio KODAK Mobile

Para hacer una conexión al Servicio KODAK Mobile, se le pide que elija un punto de acceso para conectarse al Internet. Para cambiar el punto de acceso después, elija Opciones > Configuraciones.

Cuando se haya conectado al Internet, se le pide que se registre al Servicio de KODAK Mobile, Kodak EasyShare Gallery o Ofoto.com. con una cuenta existente. En caso de no tener una cuenta, podría registrarse para obtenerla.

- Ingrese su número telefónico (incluso código de área internacional) y una contraseña. Si se está registrando a una cuenta que ya existe, se le pedirá que ingrese su dirección de email.
- 2 Elija su operador de red celular de la lista.

Sus fotos y vídeos son guardados en el Servicio Kodak Mobile. Para conexiones subsecuentes, será automáticamente conectado a su cuenta.

#### Solicitar impresiones

Marque las fotos que le gustaría tener impresas. Cuando todas éstas estén marcadas, elija **Opciones > Order prints (Solicitar impresiones).** Los ítems son guardados en el Servicio KODAK Mobile Service en <u>www.kodakmobile.com</u>. Para completar los detalles de su solicitud de impresión, conéctese al Servicio KODAK Mobile Service usando el navegador de su teléfono (incluso su código de área internacional). Por razones de seguridad, se le podría pedir que ingrese el número telefónico y contraseña que facilitó cuando creó su cuenta.

Las impresiones solicitadas por medio del Servicio KODAK Mobile serán impresas en papel Kodak y enviadas a su casa.

### Compartir

Marque las fotos o vídeos que le gustaría compartir con sus amigos y familiares, y elija **Opciones** > **Compartir**. Ingrese direcciones de email o podría encontrar direcciones guardadas en Contactos. Las fotos y vídeos serán guardados en el Servicio KODAK Mobile Service, y se le enviará una invitación por email a la dirección que eligió para que pueda ver los ítems.

## Detección de averías

Recuerde en proporcionar su código de área internacional al registrarse en el Servicio KODAK Mobile.

En caso de no poder guardar sus fotos o imágenes, verifique la información de su cuenta del Servicio KODAK Mobile en la página Web <u>www.kodakmobile.com</u> usando el navegador de Web en su PC. Asegúrese de que el número telefónico de su celular, email y contraseña estén correctos. Guárdelos otra vez, y edite su información, en caso de ser necesario.

Si el problema persiste y no puede conectarse al Servicio KODAK Mobile, confirme con su operador que los servicios de datos de su teléfono celular trabajen apropiadamente. Deberá tener una suscripción de datos que le permita acceder al Internet.

## Más información

Puede cambiar cómo y dónde se guardan automáticamente los ítems en la página Web del Servicio KODAK Mobile. Para hacer un cambio, visite <u>www.kodakmobile.com</u> usando el navegador de Web de su PC, y elija la sección de Mobile Upload Albums de Mi Cuenta.

Puede encontrar más información del Servicio KODAK Mobile Service en la página Web. Visite <u>www.kodakmobile.com</u> usando su PC compatible o su teléfono celular.

Si tiene problemas con el Servicio KODAK Mobile, visite www.nokia.kodakmobile.com/PSHelp.jsp.

También hay soporte técnico disponible enviando un email a supportS60@quickoffice.com.

## Trabajo

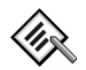

## Quickword 🔳

Quickword para su Nokia N90 respalda las más comunes funciones de Microsoft Word 97, 2000 y XP, y Palm eBooks en formato .doc. Con Quickword puede recibir documentos originales de Micosoft Word y leerlos en la pantalla de su dispositivo. Quickword respalda las modalidades de colores, letras negrillas, letras cursivas, subrayado y de vista completa de pantalla.

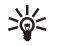

**¡Dato!** Quickword respalda documentos guardados en formato .doc en Microsoft Word 97, 2000 y XP, y Palm eBooks en formato .doc.

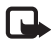

**Nota:** No todas las variaciones o funciones de los formatos del archivo mencionado son respaldadas.

Quickword tiene las siguientes propiedades:

- Funciona con PCs compatibles y otros dispositivos Palm
- Almacena documentos en la tarjeta de memoria para acceso instantáneo

Acceda a los documentos y ábralos en las siguientes formas:

 Iniciar Quickword, y usar la opción Navegar para recorrer y abrir los documentos guardados en la memoria del teléfono y en la tarjeta de memoria.

- T Abrir un anexo de email de los mensajes de email recibidos.
- Transferir un documento usando la conectividad Bluetooth con su Buzón de entrada en Mensajería.
- Usar Administrador de archivos para navegar y abrir los documentos guardados en la memoria del teléfono y en la tarjeta de memoria.
- Explorar páginas Web. Asegúrese de configurar su teléfono con un punto de acceso Internet antes de navegar.

#### **Controlar archivos Word**

Para explorar y manejar documentos Word almacenados en su teléfono o tarjeta de memoria, oprima *\$*7, y elija Trabajo > Quickword.

Para abrir un archivo de documento, elíjalo, y oprima (). También puede escoger Opciones y una de las siguientes: Navegar–Navegar por los archivos Word en la memoria del teléfono o en la tarjeta de memoria.

Archivos > Organizar–Organizar los archivos en pantalla actual por nombre, tamaño, fecha o extensión de archivo.

Archivos > Buscar–Buscar archivos sólo en Buzón de correo, o en todas las carpetas de la memoria del teléfono y tarjeta de memoria. Actualizar-Actualizar la lista de archivo.

Detalles-Ver el tamaño del archivo actual, y ver cuando fue su última modificación.

Eliminar-Borrar el archivo actual.

Para cerrar Quickword y regresar a la carpeta Trabajo, elija Opciones > Salir.

#### Ver documentos Word

Para abrir un documento Word y verlo, oprima 🎲 , y elija**Trabajo** > **Quickword**. Elija el documento, y oprima (). Use la tecla direccional para mover alrededor del documento. Para buscar el documento para el texto.

- 1 Elija Opciones > Buscar > Opciones.
- 2 En el campo Buscar ingrese el texto que quiere buscar.
- 3 Oprima para mover al campo Mayúsculas-Minúsculas. Oprima o para elegir entre mayúsculas y minúsculas.
- 4 Elija Buscar para iniciar la búsqueda.

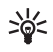

**Dato:** Para encontrar la siguiente modalidad del texto buscado, oprima **#**.

También puede escoger Opciones y una de las siguientes: Ir a-Para ir al principio, dentro de la posición elegida, o al final del documento.

Zoom-Para alejar o acercar

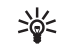

iDato! Oprima ) para disminuir la velocidad, o para acelerar la navegación automática.

Para cerrar el documento y regresar a la vista de Archivos, elija Atrás.

Para cerrar Quickword y regresar a la carpeta Trabajo, elija Opciones > Salir.

## Más información

En caso de tener problemas con Quickword, visite <u>www.quickoffice.com/</u> para más información.

También hay soporte disponible enviando un email a supportS60@quickoffice.com.

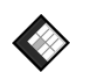

## Quicksheet 🔳

Quicksheet para su Nokia N90 respalda las funciones más comúnes de Microsoft Excel 97, 2000, 2003, y XP. Con Quicksheet puede recibir archivos Excel y leerlos en la pantalla de su dispositivo.

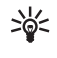

**¡Dato!** Quicksheet respalda los archivos de hojas de cálculo guardados en formato .xls en Microsoft Excel 97, 2000, 2003 y XP.

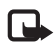

**Nota:** No todas las variaciones o funciones de los formatos del archivo mencionado son respaldadas.

**Quicksheet** tiene las siguientes propiedades:

- Intercambio entre dos hojas de cálculo con sólo 2 clics
- Navegación por la hoja para buscar un texto dentro de una configuración o fórmula
- Cambio de dimensiones de columnas, congelación de filas y columnas
- Almacenamiento de documentos en la tarjeta de memoria para acceso instantáneo

Acceda a los documentos y ábralos de estas formas:

- Iniciar Quickword, y usar la opción Navegar para navegar y abrir los documentos guardados en la memoria del teléfono y en la tarjeta de memoria.
- **T** Abrir un anexo de email de los mensajes de email recibidos.
- Transferir un documento usando la conectividad Bluetooth a su Buzón de entrada en Mensajería.
- Usar Administrador de archivos para navegar por y abrir los documentos guardados en la memoria del teléfono y de la tarjeta de memoria.
- Navegar páginas Web. Asegúrese de configurar su teléfono con un punto de acceso Internet antes de navegar.

#### Manejar las hojas de cálculo

Para navegar por y manejar hojas de cálculo en su teléfono o tarjeta de memoria, oprima  $\{g, y \text{ elija Trabajo} > \text{Quicksheet.} \}$ Para abrir una hoja de cálculo, elíjala, y oprima O.

También puede escoger Opciones y una de las siguientes: Navegar-Navegar por los archivos de hojas de cálculo en la memoria del teléfono o en la tarjeta de memoria.

Archivos > Organizar–Organizar los archivos en pantalla actual por nombre, tamaño, fecha o extensión de archivo.

Archivos > Buscar–Buscar archivos sólo en Buzón de correo, o en todas las carpetas de la memoria del teléfono y tarjeta de memoria.

Actualizar-Actualizar la lista de archivo.

Detalles-Ver el tamaño del archivo actual, y ver cuándo fue su última modificación.

Eliminar-Borrar el archivo actual.

Para cerrar Quicksheet y regresar a la carpeta Trabajo, elija Opciones > Salir.

#### Ver las hojas de cálculo

Para abrir una hoja de cálculo y verla, oprima 9, y elija **Trabajo > Quicksheet.** Elija el archivo de hoja de cálculo, y oprima .

Use la tecla direccional para mover alrededor de la hoja de cálculo.

Para intercambiar entre hojas de cálculo, elija Opciones > Ir a, recorra hacia la hoja, y elija Aceptar.

Para buscar la hoja de cálculo dentro de una configuración o fórmula, elija Opciones > Buscar > Opciones.

Defina lo siguiente:

Buscar-Ingrese el texto que quiera localizar.

Buscar en-Oprima • o • para buscar en Valores o Fórmulas.

Valores–Oprima ) o ) para elegir el área de búsqueda, por ejemplo, Hoja actual.

Elija Buscar para iniciar la búsqueda.

Para cambiar la forma de mostrar la hoja de cálculo, elija Opciones, y cualquiera de lo siguiente:

Cambiar tamaño pantalla-Para intercambiar entre los modos de pantalla entera y pantalla parcial.

Nivel de zoom-Para acerca o alejar.

Inmobilizar—Para mantener visible la fila o columna resaltada, o ambas, mientras se mueve sobre la hoja de cálculo.

Para cerrar el documento y regresar a la vista de Archivos, elija Atrás.

Para cerrar Quicksheet y regresar a la carpeta Trabajo, elija Opciones > Salir.

## Más información

En caso de encontrar problemas con Quicksheet, visite www.quickoffice.com/ para más información.

También hay soporte disponible enviando un email a supportS60@quickoffice.com.

- - Nota: Quicksheet depende de Quickword. Si Quickword está sin instalar, Quicksheet no podrá ver jamás cualquier hoja de cálculo o documentos Excel.

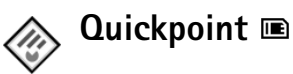

**Quickpoint** para su Nokia N90 respalda las funciones más comunes de Microsoft Powerpoint 97, 2000 y XP. Con **Quickpoint** puede recibir presentaciones PowerPoint y leerlas en la pantalla de su dispositivo.

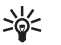

**¡Dato!** Quickpoint respalda las presentaciones creadas en formato .ppt en Microsoft Powerpoint 97, 2000 y XP.

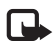

Nota: No todas las variaciones o funciones de los formatos del archivo mencionado son respaldadas.

**Quickpoint** tiene las siguientes propiedades:

- Vista previa con cuatro diferentes vistas: vista de Esquema, vista de Notas, vista de Diapositiva y vista de Miniatura.
- Almacenamiento de presentaciones en la tarjeta de memoria para acceso instantáneo.

Acceda los documentos y ábralos de estas formas:

- Iniciar Quickpoint, y usar la opción Navegar para navegar y abrir los documentos guardados en la memoria del teléfono y en la tarjeta de memoria.
- T Abrir un anexo de email de los mensajes de email recibidos.
- Transferir un documento usando la conectividad Bluetooth a su Buzón de entrada en Mensajería.
- Usar el Controlador de Archivos para navegar por y abrir los documentos guardados en la memoria del teléfono y de la tarjeta de memoria.
- Explorar páginas Web. Asegúrese de configurar su teléfono con un punto de acceso Internet antes de navegar.

#### Manejar las presentaciones

Para explorar y manejar los archivos de presentaciones, oprima <a>3</a> Trabajo > Quickpoint.

También puede escoger Opciones y una de las siguientes:

Navegar-Navegar por los archivos de presentación en la memoria del teléfono o en la tarjeta de memoria.

Archivos > Organizar–Organizar los archivos en pantalla actual por nombre, tamaño, fecha o extensión de archivo.

Archivos > Buscar—Buscar archivos sólo en Buzón de correo, o en todas las carpetas de la memoria del teléfono y tarjeta de memoria. Actualizar–Actualizar la lista de archivo.

**Detalles**—Ver el tamaño del archivo actual, y ver cuándo fue su última modificación.

Eliminar-Borrar el archivo actual.

Para cerrar Quickpoint y regresar a la carpeta Trabajo, elija Opciones > Salir.

#### Ver los esquemas

Para escoger una presentación para ver, oprima , y elija**Trabajo** > **Quickpoint**.

Elija una presentación y oprima ().

Para mover entre las vistas Esquema, Notas, Diapositiva, y Miniatura, oprima € o €.

Oprima  $\bigcirc$  o  $\bigcirc$  para mover hacia la diapositiva siguiente o anterior durante la presentación.

También puede escoger Opciones y una de las siguientes:

**Cambiar tamaño pantalla**—Para intercambiar entre los modos de pantalla entera y pantalla parcial.

Esquema–Para expandir o contraer ítems en la presentación.

Navegar-Para recorrer una página verticalmente.

Vista-Para intercambiar entre las vistas Notas, Diapositiva o Miniatura. Para cerrar el documento y regresar a la vista de Archivos, elija Atrás.

Para cerrar Quickpoint y regresar a la carpeta Trabajo, elija Opciones > Salir.

#### Ver notas

Para escoger una presentación para ver, oprima *§*, y elija Trabajo > Quickpoint.

Elija una presentación O, y oprima O para ir a la vista Notas.

Para mover entre las vistas Esquema, Notas, Diapositiva, y Miniatura, oprima 🕥 o 🕥.

Oprima () o () para mover hacia la diapositiva siguiente o anterior durante la presentación.

También puede escoger Opciones y una de las siguientes:

Cambiar tamaño pantalla-Para intercambiar entre los modos de pantalla entera y pantalla parcial.

Navegar-Para ir a la diapositiva siguiente o anterior.

Vista-Para intercambiar entre las vistas Notas, Diapositiva, o Miniatura.

Para cerrar el documento y regresar a la vista de Archivos, elija Atrás.

Para cerrar Quickpoint y regresar a la carpeta Trabajo, elija Opciones > Salir.

## Ver diapositivas

Para escoger una presentación para ver, oprima 🎝 , y elija Trabajo > Quickpoint.

Elija una presentación (), y oprima () para ir a la vista Diapositiva.

Oprima  $\bigodot$  o  $\bigodot$  para mover hacia la diapositiva siguiente o anterior durante la presentación.

También puede escoger Opciones y una de las siguientes:

Cambiar tamaño pantalla-Para intercambiar entre los modos de pantalla entera y pantalla parcial.

Navegar-Para ir a la diapositiva siguiente o anterior.

Vista-Para intercambiar entre las vistas Notas, Diapositiva, o Miniatura.

En la modalidad de pantalla completa, se puede oprimir:

- 1-para alejar
- 2-para acercar
- 3-para encajar la diapositiva en la pantalla

Para cerrar la presentación y regresar a la vista de Archivos, elija Atrás.

Para cerrar Quickpoint y regresar a la carpeta Trabajo, elija Opciones > Salir.

#### Ver miniaturas

Para escoger una presentación para ver, oprima 🎲 , y elija Trabajo > Quickpoint.

Elija una presentación, oprima  $\textcircled{\bullet}$ , y oprima  $\textcircled{\bullet}$  para ir a la vista Miniatura.

Para mover entre las vistas Esquema, Notas, Diapositiva, y Miniatura, oprima ) o .

Oprima  $\bigodot$  o O para mover hacia la diapositiva siguiente o anterior durante la presentación.

También puede escoger Opciones y una de las siguientes:

Navegar-Para recorrer una página verticalmente.

Vista-Para intercambiar entre las vistas Notas, Diapositiva, o Miniatura.

Para cerrar la presentación y regresar a la vista de Archivos, elija Atrás.

Para cerrar Quickpoint y regresar a la carpeta Trabajo, elija Opciones > Salir.

#### Más información

En caso de encontrar problemas con Quickpoint, visite <u>www.quickoffice.com/</u> para más información.

También hay soporte disponible enviando un email a supportS60@quickoffice.com.

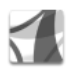

## Adobe Reader 🔳

Tiene a su alcance los documentos PDF con Adobe Reader. Con la aplicación, puede leer los documentos PDF en la pantalla de su dispositivo.

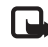

**Nota:** Esta aplicación fue optimizada para el contenido de documentos PDF en teléfonos y otros dispositivos móviles y provee sólo un equipo limitado de funciones comparado con las versiones PC.

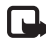

Nota: Esta aplicación sólo está disponible en una cantidad limitada de idiomas.

Acceda a los documentos y ábralos de estas formas:

- Iniciar Adobe Reader Quickword, y usar la opción Buscar archivo y abrir los documentos guardados en la memoria del teléfono y en la tarjeta de memoria.
- T Abrir un anexo de email de los mensajes de email recibidos.
- Transferir un documento usando la conectividad Bluetooth a su Buzón de entrada en Mensajería.
- Usar Administrador de archivos para navegar por y abrir los documentos guardados en la memoria del teléfono y de la tarjeta de memoria.
- Explorar páginas Web. Asegúrese de configurar su teléfono con un punto de acceso Internet antes de navegar.

#### Manejar archivos PDF

Para explorar y manejar los archivos PDF, oprima rabajo > Adobe PDF. Sus archivos recientes están relacionados en la vista archivo. Para abrir un archivo de documento, elíjalo, y oprima  $\textcircled{\bullet}$ .

También podrá elegir lo siguiente:

Buscar archivo-Navegar por los archivos PDF en la memoria del teléfono o en la tarjeta de memoria.

Configuraciones—Modificar el nivel predeterminado de zoom y el modo original de visualizar los documentos PDF.

Para cerrar Adobe Reader y regresar a la carpeta Trabajo, elija Opciones > Salir.

#### Ver archivos PDF

Cuando un archivo PDF esté abierto, elija Opciones y una de las siguiente:

Zoom—Para acercar, alejar o cambiar el tamaño a un porcentaje elegido. También puede cambiar el tamaño del documento según el ancho de la pantalla o encajar en la pantalla la página PDF entera.

Buscar-Buscar el documento para localizar un texto.

Ver-Ver el documento en un modo de pantalla entera. También puede rotar el documento PDF a 90 grados hacia cualquier sentido.

Ir a-Mover a una página elegida, siguiente, anterior, primera o última.

**Guardar**—Guardar el archivo en la memoria del teléfono o tarjeta de memoria.

**Configuraciones**–Modificar el nivel predeterminado de zoom y el modo original de visualizar.

Detalles-Para mostrar las propiedades del documento PDF.

Para cerrar el documento y regresar a la vista de Archivos, elija Atrás.

Para cerrar Adobe Reader y regresar a la carpeta Trabajo, elija Opciones > Salir.

#### Más información

Para más información, visite www.adobe.com.

Para compartir preguntas, sugerencias e información sobre la aplicación, visite el foro para usuario de Adobe Reader para Symbian OS en adobe.com/support/forums/main.html.

## Conectividad

## 📾 Teclado Inalámbrico 📼

Para configurar un Teclado Inalámbrico Nokia u otro teclado inalámbrico compatible que soporte el perfil Human Interface Devices (HID) de Bluetooth con su dispositivo, use la aplicación Teclado Inalámbrico. El teclado le permite ingresar texto cómodamente, usando el formato completo QWERTY para mensajes de texto, email y entradas de agenda.

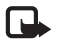

Nota: Esta aplicación sólo está disponible en una cantidad limitada de idiomas.

- 1 Active la conectividad Bluetooth en su teléfono.
- 2 Encienda el teclado.
- **3** Oprima **G**, y elija **Conectar** > **Teclado Inalámbrico**.
- 4 Elija Opciones > Find keyboards (Buscar teclados) para iniciar la búsqueda de dispositivos con conectividad Bluetooth.
- 5 Elija el teclado de la lista.

6 Para vincular el teclado con su teléfono, ingrese una contraseña de su preferencia (1 a 9 dígitos) en el teléfono, ingrese la misma contraseña en su teclado dentro de los siguientes 30 segundos, y oprima la tecla Enter en el teclado. No necesita apuntar la contraseña ya que podrá usar una diferente en caso de necesitar vincular el teclado nuevamente con su teléfono.

Para ingresar los dígitos de la contraseña, podría necesitar oprimir la tecla **Fn** primero.

- 7 Si se le pide un formato de teclado, elíjalo de la lista en su teléfono.
- 8 Cuando el nombre del teclado aparece, su estado cambia a Conectado, y el indicador verde en su teclado parpadea lentamente, por lo que el teclado está listo para ser usado.

Para información de maniobra y mantenimiento de su teclado, vea el manual del usuario.

## Personal

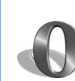

## Navegador Opera 📧

Para acceder al Web, oprima  $\mathfrak{L}$ , y elija Personal > www. Con el navegador Opera, puede acceder a páginas que usan el lenguaje extensible de marcado de hipertexto (XHTML), lenguaje de marcado de hipertexto (HTML), el lenguaje extensible de marcado (XML) o el lenguaje de marcado inalámbrico (WML).

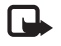

Nota: Esta aplicación sólo está disponible en una cantidad limitada de idiomas.

Consulte con su operador de red o proveedor de servicios sobre disponibilidad de servicios, precios y tarifas. Los proveedores de servicios también le darán las instrucciones sobre el uso de sus servicios.

Para acceder al Web, necesita tener un punto de acceso a Internet configurado en su teléfono. Para más información sobre puntos de acceso, vea el manual del usuario de su teléfono.

#### Navegar por el Web

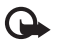

**Importante:** Utilice sólo servicios fiables que brinden seguridad y protección adecuada contra software dañino. El navegador Opera formatea páginas Web diseñadas para la navegación con una PC para que encaje en el ancho de la pantalla del dispositivo (apropiado para la modalidad en pantalla). Para desplazarse en la página, recorra hacia arriba o abajo. Para elegir elementos en la página, tales como enlaces, botones o campos de formularios, recorra hacia la izquierda o derecha para moverse al elemento, y oprima (). En algunas páginas diseñadas para teléfonos móviles, recorrer hacia cualquier dirección elige los elementos.

Para ver páginas en su formato original, oprima #. Para desplazarse en la página, use la tecla direccional. Para elegir elementos en la página, oprima Focus, recorra al elemento, y oprima (). Para usar la tecla direccional y recorrer la página nuevamente, elija Scroll (Desplazar). Para regresar y ajustar a la modalidad de pantalla, oprima #.

Para recorrer páginas en pantalla completa, oprima \*. Para regresar a la vista normal, oprima \* nuevamente.

Para retroceder a la página anterior durante la navegación, oprima Atrás.

Para guardar una anotación para la página actual, oprima 7.

Puede descargar archivos que no pueden ser vistos en la página del navegador, tales como temas y videoclips. Para descargar un ítem, recorra hacia el enlace, y oprima ④.

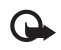

**Importante:** Instale y utilice sólo aplicaciones y otros software de fuentes que brinden seguridad y protección adecuada contra software dañino.

Las protecciones de copyright pueden prevenir la reproducción, modificación, transferencia o reenvío de ciertas imágenes, música (tonos de timbre) y otro contenido.

Para cambiar configuraciones de pantalla, generales o avanzadas, elija **Opciones > Configuraciones (8)**.

#### Finalizar la conexión

Para finalizar la conexión y cerrar el navegador, elija Opciones > Salir.

#### Vaciar el caché

El caché es una ubicación de memoria que se usa para guardar datos provisionalmente. Si ha intentado acceder o ha accedido a información confidencial que exige contraseñas, vacíe el caché después de cada uso. La información o servicios a los que ha tenido acceso son almacenados en el caché. Para vaciar el caché, elija Opciones > Herramientas > Delete private data (Eliminar datos privados) > Borrar caché.

## Más información

Para ayuda adicional sobre el uso de las funciones, elija Opciones > Herramientas > Ayuda.

Visite <u>www.opera.com/support/tutorials/s60/</u> para más información.

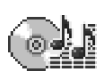

## Music player 🔳

Oprima Oprima (y elija Personal > Música. Podría ser necesario iniciar primero una instalación de archivo en la carpeta Personal para instalar el Music player a la memoria del teléfono.

Con el Music player podrá reproducir archivos de música, crear y escuchar las listas de reproducción, y organizar su archivo de música por Artistas or Álbumes.

Para reproducir música, acceda a la vista All songs (Todas canciones), Artistas, Álbumes, Recently added (Agregado recientemente), o Playlists (Listas de reproducción) y haga clic en una canción. Se empieza a tocar la canción escogida y las demás en la vista actual.

Puede crear y modificar listas de reproducción. Vea "Listas de reproducción", pág. 19.

Para agregar música al reproductor, copie archivos de música en su tarjeta de memoria. En Music menu (Menú de música), select Opciones > Update Collection (Actualizar Colección). También puede elegir Opciones y luego escoger:

- **1 Go to Now playing (Ir a En reproducción)** Para acceder a la vista de reproductor.
- 2 Collection details (Detalles de colección)—Para ver más información y estadística sobre las canciones en la memoria.

#### Vistas de los álbumes y artistas

Las vistas Álbumes y Artistas clasifican las canciones basadas en sus álbumes y artistas. La información sobre el álbum y del cantante se obtiene desde las etiquetas ID3 de los archivos de canciones.

En la vista Artistas, se clasifican las canciones según la información de su álbum (si está disponible).

Para reproducir un álbum, oprima una canción de la lista de canciones en el álbum. Vea "Lista de canciones", pág. 18.

Para agregar álbumes o artistas a una lista de reproducción, elija un álbum o artista y elija Opciones > Add to playlist (Agregar a lista de reproducción). Puede crear una nueva lista de reproducción o agregarla a una que ya existe.

Si cree que ciertas canciones que deben aparecer quedan ocultas, acceda a Music menu y actualice la colección. Vea "Actualizar su colección", pág. 19.

También puede elegir Opciones y luego escoger:

• Go to Now playing.

- Collection details.
- Eliminar—Para borrar permanentemente de la memoria todo el álbum o colección de artistas.

#### Lista de canciones

All songs hace una lista de todas las canciones en su teléfono en orden alfabético. Recently added hace una lista de todas las canciones en su teléfono, con las recién agregadas apareciendo primero en la lista.

Para empezar a reproducir la lista actual de canciones, haga un clic sobre una canción. La música empieza desde la canción resaltada.

Para hacer búsquedas en las listas, ingrese las letras en la caja de búsqueda oprimiendo las teclas numéricas.

Para eliminar canción(es), elija una canción o marque varias canciones, elija **Opciones > Eliminar**. La eliminación de una canción la borra de la memoria permanentemente.

Para elegir varias canciones para las listas de reproducción o eliminación, elija **Opciones** > **Marcar** para cada canción escogida.

Si cree que ciertas canciones que deben aparecer quedan ocultas, acceda a Music menu y actualice la colección. Vea "Actualizar su colección," p. 22.

También puede elegir Opciones y luego elija:

• Go to Now playing.

- Enviar—Para enviar archivo de música enfocado a otra persona, elija Opciones > Enviar > Vía multimedia o Vía Bluetooth.
- Song details (Detalles de la canción)—Para ver más información sobre la canción.

#### Listas de reproducción

Music player respalda listas de reproducción sencillas m3u. Se pueden copiar las listas de reproducción con archivos de música o se pueden crear en el music player.

Para escuchar una lista de reproducción, desde el menú principal, elija Playlists y elija una lista.

To add albums or artists to a playlist, choose an album or artist and select **Opciones** > **Add to playlist**. Puede crear una nueva lista de reproducción o agregarla a una que ya existe. También, puede elegir pistas individuales desde cualquier vista de lista de canciones y agregarlas a una lista de reproducciones de la misma forma.

Para eliminar una lista de reproducción, elija una lista y Opciones > Eliminar. La eliminación de una lista de reproducción, borra únicamente la lista, no los archivos de música.

También puede elegir Opciones y luego elija:

- Go to Now playing.
- Enviar.

#### Reproducir música

En la vista En reproducción la opresión de la tecla direccional intercambia entre reproducir y pausa. Una breve opresión hacia arriba en la tecla direccional regresa a la canción anterior. Una breve opresión hacia abajo en la tecla direccional salta a la siguiente canción. Para una búsqueda dentro de una canción, mantenga oprimida la tecla direccional por más tiempo. La tecla direccional superior hace una búsqueda hacia atrás; la inferior, hacia adelante.

Para subir el volumen, oprima la tecla hacia la derecha. Para bajar el volumen, oprima la tecla hacia la izquierda. También puede elegir Opciones y luego escoger:

- Go to Music menu (Ir a menú música).
- Mezclar—Para elegir entre reproducción espontánea y modo de reproducción normal.
- Repetir—Para elegir entre modos, cuando la reproducción termina al final de la lista de reproducción o reinicia desde el principio de la lista.
- Add to playlist.

#### Actualizar su colección

Tras agregar o eliminar archivos de música de su teléfono, puede ser posible que actualice su colección de music player. Elija Opciones > Update Collection (Actualizar colección). Según la cantidad de archivos de música y el tamaño de la memoria, la actualización podría tardar unos segundos.

## 🖕 Snake EX 📧

Para empezar un juego de un jugador, elija Opciones > Jugar 1 jugador.

Haga crecer la serpiente dirigiéndola hacia la comida. No es posible detener la serpiente ni hacerla retroceder. Intente no chocar con las paredes ni con la cola. Además de la comida, el tablero de juego contiene bonos. Los bonos pueden ayudarle en el juego o hacer que éste resulte más difícil provisionalmente, pero nunca se sabe cuál es el carácter de los bonos de antemano.

Elija el modo de juego en las configuraciones. En el modo clásico, seleccione el laberinto y la velocidad de desplazamiento de la serpiente. En el modo extremo, avance de un laberinto a otro cuando haya obtenido la puntuación suficiente.

Elija el modo de control de la serpiente en las configuraciones:

Directa-Recorra hacia la izquierda, derecha, arriba o abajo.

Relativa-Recorra hacia la izquierda o la derecha. La serpiente gira en el sentido o sentido contrario de las manecillas del reloj.

Diagonal–Oprima las teclas 1, 3, 7 ó 9. Para girar hacia la izquierda, la derecha, hacia arriba o abajo, oprima 2, 4, 6 ó 8.

Use la lengua de la serpiente para capturar la comida a distancia. Oprima  $\odot$  ó 5 para controlar la lengua.

Para jugar con un amigo usando la conectividad Bluetooth, elija Opciones >Jugar 2 jugadores. Uno de los teléfonos funciona como un servidor y el otro como un cliente. El teléfono servidor elige el laberinto y las configuraciones de juego.

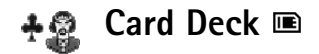

Card Deck le ofrece seis juegos de cartas de solitario.

En Aces Up, el objetivo es mover todas las cartas al montón de puntuación excepto los 4 ases.

En Golf, Klondike y Shifting, el objetivo es mover todas las cartas al montón de puntuación.

En Nestor, el objetivo es emparejar todas las cartas y moverlas al montón de puntuación.

En Trusty Twelve, el objetivo es mover todas las cartas a los montones de la mesa.

Para iniciar un juego, elija Opciones > Jugar y un juego. Para aprender las reglas del juego, elija Opciones > Ayuda mientras está jugando. Para desplazar el cursor, use la tecla direccional. Para moverse de un montón a otro, recorra a la izquierda o derecha. Para desplazarse en el montón, recorra hacia arriba o abajo. Para escoger y dejar una carta, oprima ④. Para tener un nuevo montón de reparto en la mesa, oprima 1 ó 3.

Para deshacer el último movimiento, oprima 2.

## Herramientas

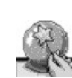

## SettingWizard 🗉

SettingWizard ajusta su teléfono para operador (MMS, GPRS e Internet), y configuraciones para email, comunicación instantánea  $\Psi$ , y compartir vídeo  $\Psi$  basadas en la información de su operador de red.

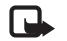

**Nota:** Para usar estos servicios, podría tener que contactar a su operador de red o proveedor de servicios para activar una conexión de datos u otros servicios.

Oprima 🚱, y elija Herramientas > SettingWizard.

Del menú, elija el ítem que quiera configurar en su teléfono, y oprima ).

## Correo electrónico (email)

- Cuando opta por ajustar sus configuraciones de email, SettingWizard detecta su operador de red disponible y le pide que lo confirme. Elija Aceptar, o recorra a otro operador de red, y elija Aceptar.
- 2 Elija su proveedor de servicios de email de la lista.
- **3** Elija el servidor de correo saliente. Use el servidor predeterminado si no está seguro.

- 4 SettingWizard le pide que ingrese los detalles de su dirección de email, nombre de usuario y contraseña.
- 5 A su vez, elija cada uno y elija Opciones > Cambiar. Ingrese los detalles y elija Aceptar.
- 6 Elija Opciones > Aceptar cuando termine.
- 7 Elija Aceptar para confirmar su deseo de configurar el buzón de correo para el operador en particular.
- 8 Elija Aceptar.

#### Push to talk (Comunicación instantánea) 🕆

- Cuando opta por ajustar sus configuraciones push to talk (PTT), SettingWizard detecta su operador de red disponible y le pide que lo confirme. Elija Aceptar, para recorrer a otro operador de red, y elija Aceptar.
- 2 Algunos operadores requieren un nombre de usuario, contraseña y apodo. A su vez, elija cada uno y elija Opciones > Cambiar. Ingrese los detalles y elija Aceptar.
- 3 Elija Opciones > Aceptar cuando termine.
- 4 Elija Aceptar para confirmar su deseo de configurar PTT para el operador en particular.

### Compartir vídeos w

- Cuando opta por ajustar sus configuraciones para Compartir vídeo, SettingWizard detecta su operador de red disponible y le pide que lo confirme. Elija Aceptar, o recorra a otro operador de red, y elija Aceptar.
- Algunos operadores requieren de una dirección para compartir vídeo, nombre de usuario y contraseña.
  A su vez, elija cada una y elija Opciones > Cambiar.
  Ingrese los detalles, y elija Aceptar.
- 3 Elija Opciones > Aceptar cuando termine.
- 4 Elija Aceptar para confirmar su deseo de configurar compartir vídeo para el operador en particular.
- 5 Después de crear sus configuraciones para compartir vídeo, SettingWizard le pregunta si desea crear o actualizar su propio contacto. Elija Sí o No.

## Operador

- Cuando opta por ajustar sus configuraciones de operador, SettingWizard detecta su operador de red disponible y le pide que lo confirme. Elija Aceptar o recorra a otro operador de red y elija Aceptar.
- 2 Elija Aceptar para confirmar su deseo de configurar el teléfono para el operador en particular.

## Más información

En caso de tener problemas con SettingWizard, visite la página Web de configuraciones de teléfonos Nokia en http://latinoamerica2.ext.nokia.com/configuraciones.

## Para su PC

## PC Suite ⊙

Nokia PC Suite es un conjunto de aplicaciones PC desarrolladas para su uso en su Nokia N90.

Para instalar y usar el Nokia PC Suite, necesita una PC que funcione con Microsoft Windows 2000 o XP y que sea compatible con el cable USB provisto o con la conectividad Bluetooth.

Antes de usar el Nokia PC Suite, deberá instalarlo en su PC. Ver el CD-ROM para más información.

Una guía del usuario más completa para el PC Suite está disponible en formato electrónico en el CD-ROM.

Puede realizar estas tareas útiles en su PC Suite:

- Sincronizar.
- Agregar contactos.
- Hacer copias de seguridad y restaurar.
- Guardar imágenes y videoclips.
- Transferir información e imágenes.
- Transferir música.
- Instalar aplicaciones.
- Conectarse a Internet.

### Conectar su teléfono a la PC

El asistente Get Connected le ayuda a conectar su dispositivo a una PC compatible. Una vez finalizados los pasos del asistente, la conexión entre su dispositivo y la PC ha sido establecida, y puede usar las aplicaciones del Nokia PC Suite que requieren de la conectividad PC.

- 1 Instale el Nokia PC Suite. Get Connected se abre automáticamente.
- 2 Elija el tipo de conexión a usar cuando conecte el teléfono a la PC.
- 3 Siga las instrucciones en la pantalla para conectar el teléfono a la PC.

Para abrir Get Connected en otro momento, por ejemplo, si desea configurar otro tipo de conexión, elija Get Connected en el Nokia PC Suite.

#### Sincronizar

Nokia PC Sync le permite sincronizar los contactos, la agenda, notas de tarea, e ítems de notas entre su dispositivo y una PC Personal Information Manager (PIM), facilitándole a mantener actualizados los datos en su teléfono y PC.

- 1 Inicie el Nokia PC Suite.
- 2 Conecte su teléfono a la PC usando el cable USB o la conexión Bluetooth.

3 Elija Synchronize (Sincronizar) en el Nokia PC Suite.

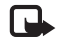

**Nota:** Al hacer la conexión por primera vez, un asistente le ayuda a configurar el modo predeterminado de sincronización.

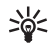

¡Dato! Puede configurar el teléfono y la PC para que sincronicen automáticamente los datos cuando el teléfono esté conectado a la PC y el PC Suite esté activado.

#### Agregar contactos

Con Nokia Contacts Editor se puede abrir, editar, guardar e imprimir contactos de teléfono en su PC compatible. También puede actualizar los nuevos contactos y los cambiados en un teléfono compatible.

- 1 Inicie el Nokia PC Suite.
- 2 Conecte su teléfono a la PC usando el cable USB o la conexión Bluetooth.
- 3 Elija Agregar contacto en el Nokia PC Suite.

También puede abrir Nokia Contacts Editor eligiendo un nombre en la carpeta de contactos en Nokia Phone Browser.

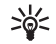

¡Dato! También puede agregar una imagen de miniatura a un contacto. Elija Archivo > Import Thumbnail (Importar miniatura). Oprima Agregar miniatura. Oprima los marcos de la imagen de miniatura en el contacto.

#### Hacer copia de seguridad y restaurar

Haga copias de seguridad desde su dispositivo o restaure datos guardados de la PC compatible al teléfono.

- 1 Inicie el Nokia PC Suite.
- 2 Conecte su teléfono a la PC usando el cable USB o la conexión Bluetooth.
- 3 Elija Back up and restore (Haga copias de seguridad y restaure) en el Nokia PC Suite.
- 4 En la página Select a task (Elegir una tarea), elija Make a backup.. (Hacer copia de seguridad..) o Restore backup..(Restaurar copia de seguridad..).
- **5** Siga las instrucciones en la pantalla.

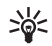

¡Dato! Se recomienda que haga copia de seguridad del contenido de su teléfono periódicamente para evitar la posible pérdida de datos.

## Guardar imágenes y videoclips

Con Image Store, podrá guardar imágenes y vídeos desde su dispositivo a una PC compatible. La aplicación verifica la memoria del dispositivo y tarjeta de memoria para nuevas imágenes y vídeos que han sido capturados desde la última sesión de almacenamiento, y los guarda en la PC.

Las protecciones de copyright pueden prevenir la reproducción, modificación, transferencia o reenvío de imágenes, música (tonos de timbrado) y otro contenido.

- 1 Inicie el Nokia PC Suite.
- 2 Conecte su teléfono a la PC usando el cable USB o la conexión Bluetooth.
- 3 Elija Store images (Guardar imágenes) en el Nokia PC Suite.
- 4 Cuando utiliza Image Store por primera vez, un asistente de configuraciones se abre. Deberá completar las configuraciones para poder guardar archivos desde su dispositivo a la PC. Siga las instrucciones en la pantalla.
- 5 Elija Store Now (Guardar ahora) en la ventana principal de Image Store. Image Store busca la memoria del dispositivo y tarjeta de memoria para nuevas imágenes y vídeos capturados desde la última sesión de almacenamiento. Dependiendo de los tipos de archivos elegidos en las configuraciones, todas las nuevas imágenes y/o vídeos son guardados en la PC.

#### Transferir información e imágenes

Con Nokia Phone Browser, se puede manejar los contenidos de sus carpetas de teléfonos a través de Windows Explorer. Transfiera información e imágenes entre dos teléfonos, o de un teléfono a una PC.

Las protecciones de copyright pueden prevenir la reproducción, modificación, transferencia o reenvío de imágenes, música (tonos de timbrado) y otro contenido.

- 1 Inicie el Nokia PC Suite.
- 2 Conecte su teléfono al PC usando el cable USB o la conexión Bluetooth.
- 3 Elija Transfer Files (Transferir archivos) en el Nokia PC Suite.
- 4 En Windows Explorer, elija My Computer > Nokia Phone Browser > Nokia N90.
- 5 Elija la subcarpeta del teléfono que quiera ver.

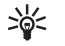

**¡Dato!** Para actualizar los contenidos del teléfono, elija Ver > Actualizar.

#### Transferir música

Con Nokia Audio Manager, se puede crear y organizar archivos de música digital en una PC compatible y transferirlos a un teléfono compatible, o de un teléfono a otro.

Las protecciones de copyright pueden prevenir la reproducción, modificación, transferencia o reenvío de imágenes, música (tonos de timbrado) y otro contenido.

- 1 Inicie el Nokia PC Suite.
- 2 Conecte su teléfono a la PC usando el cable USB o la conexión Bluetooth.
- 3 Elija Transfer Files (Transferir archivos) en el Nokia PC Suite.

Las funciones básicas disponibles son:

- Reproducir audio CD.
- Guardar pistas de música CD al formato AAC.
- Reproducir pistas de música MP3 y AAC.
- Crear, editar y reproducir listas de reproducción M3U.
- Organizar pistas de música y listas de reproducción en el Nokia Audio Manager Music Studio.
- Transferir pistas AAC y MP3 del Music Studio a un teléfono Nokia compatible.
- Transferir listas de reproducción del Music Studio a un teléfono Nokia compatible.
- Pequeño reproductor de Música.

#### Instalar aplicaciones

Con Nokia Application Installer, se pueden instalar aplicaciones, como calculadoras, agendas o juegos, de una PC compatible a un teléfono Nokia compatible.

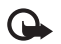

**Importante:** Instale y utilice sólo aplicaciones y otros software de fuentes que brinden seguridad y protección adecuada contra software dañino.

- 1 Inicie el Nokia PC Suite.
- 2 Conecte su teléfono a la PC usando el cable USB o la conexión Bluetooth.

- **3** Elija Install applications (Instalar aplicaciones) en el Nokia PC Suite.
- 4 Para elegir la aplicación que quiera instalar, navegue por la lista My Computer (Mi Computadora) a la carpeta donde ha guardado los archivos .jad y .jar o .sis.
- 5 Para instalar las aplicaciones en el teléfono, emplee uno de los siguientes métodos:
  - Oprima dos veces el nombre de la aplicación.
  - Oprima la flecha verde de Instalación.
  - Desde el menú, elija Mi Computadora > Instalar.

#### Conectarse a Internet w

One Touch Access configura el acceso módem automáticamente basado en el operador de red o proveedor de servicios. Puede establecer rápidamente una conexión de red usando su teléfono como módem por medio de una red UMTS o GPRS en la red GSM.

Asegúrese que una conexión de datos esté activada en su teléfono. Para más información, contacte a su proveedor de servicios.

Si desea utilizar un módem estándar de la tecnología inalámbrica Bluetooth, los controladores de módem Bluetooth deben ser instalados antes de que pueda usar One Touch Access.

#### Configurar el acceso al módem

One Touch Access incluye un asistente de configuraciones, que le permite configurar los ajustes de conexión. Siga las instrucciones en la pantalla.

#### Establecer una conexión al módem

- 1 Inicie el Nokia PC Suite.
- 2 Conecte su teléfono a la PC compatible.
- 3 Elija Connect to the Internet (Conectarse a Internet) en el Nokia PC Suite.
- 4 One Touch Access se conecta al Internet después de 10 segundos. También puede elegir Connect (Conectar) para iniciar una conexión.

## Más información

Para más información y para descargar la versión más reciente del Nokia PC Suite, visite http://latinoamerica2.ext.nokia.com/pcsuite.

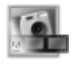

# Adobe Photoshop Album Starter Edition $\odot$

Adobe® Photoshop® Album 2.0 Starter Edition le ayuda a encontrar, organizar y compartir fácilmente sus fotos usando una PC compatible. Con esta versión de Starter Edition puede:

- Organizar y encontrar sus fotos digitales rápidamente sin tener que cambiar los nombres de los archivos o crear carpetas.
- Editar las fotos defectuosas instantáneamente con tan solo un clic o dos.
- Compartir fotos de varias formas: por email, imprimir en la casa, o compartir mediante los servicios de Internet.

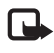

**Nota:** Esta aplicación sólo está disponible en una cantidad limitada de idiomas.

## Instalación

Instale la aplicación Starter Edition en su PC desde el CD-ROM que viene con su teléfono. Starter Edition requiere Windows 2000 o el sistema de operación XP.

Siga las instrucciones de instalación en pantalla.

## Transferir fotos desde su teléfono

Hay 3 formas de transferir fotos de su teléfono al Starter Edition.

Para transferir fotos a una PC compatible usando From Mobile Phone Folder (De la carpeta del teléfono móvil):

 Use el Nokia PC Suite para transferir las fotos al disco duro de su PC. Refiérase a la guía del usuario del Nokia PC Suite. Tome nota de la carpeta donde tiene colocadas las fotos en su PC.

- 2 Oprima Get Photos (Tomar fotos) en la barra de atajos y, elija From Mobile Phone Folder.
- 3 Si ésta es la primera vez que ha importado archivos de su teléfono a su catálogo, Specify Mobile Phone Folder (Especificar carpeta del teléfono móvil) aparecerá. Oprima Browse (Explorar), y elija la carpeta donde tiene las fotos colocadas en el paso 1.
- 4 Elija si quiere que sea avisado automáticamente de los cambios a la carpeta cada vez que inicie el Starter Edition.
- 5 Oprima OK.

Para transferir fotos a una PC compatible usando From Files and Folders (De los archivos y carpetas):

- Use el Nokia PC Suite para transferir las fotos al disco duro de su PC. Refiérase a la guía del usuario del Nokia PC Suite. Tome nota de la carpeta donde tiene colocadas las fotos en su PC.
- 2 Oprima Get Photos en la barra de atajos y, elija From Files and Folders.
- **3** Elija la carpeta donde tiene las fotos colocadas en el paso 1.
- 4 Mueva el cursor sobre un archivo o carpeta. Elija una foto, fotos múltiples o una carpeta, y oprima Get photos.

Para transferir fotos de una tarjeta de memoria:

1 Asegúrese que su lector de tarjeta está bien conectado y activado.

- 2 Retire la tarjeta de memoria de su teléfono móvil e insértela en su lector de tarjeta.
- 3 Oprima Get Photos en la barra de atajos, y elija From Camera or Card Reader (De la cámara o lector de tarjeta).
- 4 Elija Create Subfolder Using Date/Time of Import (Crear subcarpeta usando hora/fecha de importación) si quiere que las fotos se guarden en una carpeta con la fecha y hora cuando fueron importadas.
- 5 Oprima OK.
- 6 Para borrar las fotos en la tarjeta de memoria una vez transferidas al Starter Edition, elija Delete Photos on Camera or Memory Card after Import (Eliminar fotos en cámara o tarjeta de memoria tras importación).
- 7 Oprima OK.

Cuando Starter Edition finaliza la importación de las fotos, éstas aparecen en el espacio de fotos.

#### Organizar y encontrar sus fotos

Starter Edition organiza sus fotos por fecha automáticamente para poder encontrarlas con facilidad. Para organizar más sus fotos, use etiquetas. Para encontrar las fotos, use etiquetas de palabras claves basadas en las personas, el lugar donde se tomó la foto, el evento y otros datos de las fotos. Al hacer etiquetas para sus fotos, no es preciso recordar el nombre del archivo, fecha o carpeta de cada foto. Oprima Organizar en la barra de atajos para abrir la ventanilla Tag (Etiqueta).

Para crear su propia etiqueta:

- 1 Oprima New (Nuevo) en la ventanilla Tag y elija New Tag (Nueva etiqueta).
- 2 En la caja de diálogo Create Tag (Crear etiqueta) use el menú Category (Categoría) para escoger la subcategoría debajo de la cual desea hacer la lista de etiqueta.
- **3** En la caja de texto **Nombre**, elija el nombre deseado para la etiqueta.
- 4 En la caja de texto **Nota**, ingrese cualquier dato deseado para agregar sobre la etiqueta.
- 5 Oprima OK.

La etiqueta aparece en la ventanilla de Etiqueta bajo la categoría o subcategoría que ha elegido.

Para anexar una etiqueta a una foto, arrastre la etiqueta desde la ventanilla de Etiqueta hasta la foto en el espacio de fotos.

Para encontrar sus fotos, haga doble clic en una etiqueta en la ventanilla de Etiqueta; la búsqueda encuentra todas las fotos que tengan agregada esa etiqueta en particular.

El tiempo específico le permite estrechar la gama de fotos y saltar a un mes en particular sólo con oprimir la barra de atajos.

## Arreglar sus fotos

Starter Edition le provee las herramientas para arreglar los problemas más comunes sobre las fotos.

Para arreglar las fotos:

- Elija una foto en el espacio de fotos, y oprima Fix (Arreglar) en la barra de atajos. Starter Edition hace una copia del archivo de la foto original para editar.
- 2 En la caja de diálogo Fix Photo (Arreglar foto), elija uno de los siguientes:
  - Single Click Fix (Arreglo con un solo clic)— Para aplicar una corrección de color, contraste o intensificación.
  - Crop (Cortar)—Le permite cortar una foto para mejorar la composición o dar énfasis a una imagen.
  - Red Eye Removal (Quitar efecto de ojo rojo)-Para corregir el efecto de "ojo rojo" como resultado del flash.

## Más información

Para conseguir más ayuda sobre las funciones del programa, elija Ayuda > Adobe Photoshop Album Help en el menú principal.

Para más información acerca de Starter Edition, visite www.adobe.com/products/photoshopalbum/starter.html.

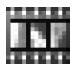

## Adobe Mobile Video Editor ⊙

Adobe® Mobile Video Editor le ayuda a ver y editar vídeos capturados con su dispositivo. Podrá editar y disfrutar sus videos en pocos y fáciles pasos usando una PC compatible. Los formatos de archivo respaldados son .mp4 y .3gp.

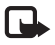

Nota: Esta aplicación sólo está disponible en una cantidad limitada de idiomas.

#### Instalación

Instale la aplicación Adobe Mobile Video Editor a una PC compatible desde el CD-ROM provisto con su dispositivo. Adobe Mobile Video Editor requiere el sistema de operación Windows 2000 o XP y QuickTime 6.5 o más reciente. En caso de no tener QuickTime instalado, puede instalarlo desde www.apple.com/quicktime/download.

Siga las instrucciones de instalación en pantalla.

### Transferir vídeos desde su teléfono

Use el Nokia PC Suite para transferir los vídeos al hard drive de la PC compatible. Refiérase a la guía del usuario del Nokia PC Suite. Tome nota de la carpeta donde tiene colocados los vídeos en su PC.

#### Editar sus vídeos

#### 1 Elija Start > Programs > Adobe Mobile Video Editor.

- 2 Para abrir un video para editar, elija File > Open, o arrastre un vídeo .mp4 ó .3gp desde el escritorio a la ventana de aplicación. Verá el primer marco de su vídeo en la ventana del vídeo. El marcador azul en el lapso de tiempo debajo de la ventana de vídeo indica el marco que está viendo.
- **3** Para reproducir, pausar, parar, ir al inicio, o ir al final, utilice los botones de control debajo de la ventana de vídeo. O, recorra el vídeo arrastrando el marcador azul en el lapso de tiempo.
- 4 Para elegir una sección del vídeo para cortar, reorganizar o borrar, haga una de las siguientes opciones:
  - Arrastre las agarraderas de selección que se encuentran al inicio y final en el lapso de tiempo.
  - Para marcar la hora de inicio de la selección, mantenga oprimida la tecla Shift, y haga clic en el lapso de tiempo. Para marcar la hora en que finalizó, mantenga oprimida la tecla Ctrl, y haga clic en el lapso de tiempo.

Después de haber elegido una sección, podrá arrastrar la barra de selección en el lapso de tiempo.

5 Para eliminar la sección elegida del vídeo, oprima el botón Delete (Eliminar) en la barra de herramientas. Para cortar la selección y eliminar las partes del exterior, oprima el botón Crop (Cortar) en la barra de herramientas.

Para copiar la selección y pegarla en otro punto en el lapso de tiempo, oprima el botón Copy (Copiar) en la barra de herramientas. Arrastre el marcador azul en el lapso de tiempo hasta el punto deseado, y oprima el botón Paste (Pegar). **6** Para reproducir su vídeo, oprima el botón de control Play (Reproducir) debajo la ventana de vídeo.

#### Más información

Para conseguir más ayuda sobre las funciones del programa, elija Ayuda > Adobe Mobile Video Editor Help en el menú principal.